# Créer un serveur iSCSI en raid 1 avec Ubuntu Server 14.04

## pour ajouter un DATASTORE à ESXi

Prérequis : Disposer d'un serveur Linux "propre" et à jour (avec tools si virtuel)

- 1 Disque dur dédié au système (~10 Go)
- 2 Disques dur de taille identique pour le volume Raid 1 (mirroir)

Installation des paquets mdadm, iscsitarget et iscsitarget-dkms

### Phase 1 : Ajout des disques

Vérifier l'existence des disques dur avec fdisk –l

Créer sur chaque disque une partition principale avec cfdisk /dev/sdb et cfdisk /dev/sdc

### Phase 2 : Activation et configuration du Raid 1

Activer la fonction Raid 1 avec la commande *modprobe raid1* 

Mettre en œuvre le Raid avec la commande :

mdadm --create --verbose /dev/md0 --level=raid1 --raid-devices=2 /dev/sdb1 /dev/sdc1

mdadm -Es >> /etc/mdadm/mdadm.conf

update-initramfs –u

init 6

### Phase 3 : Activation et configuration du disque ISCSI

Editer le fichier /etc/default/iscsitarget puis modifier la ligne

### ISCSITARGET\_ENABLE=<u>true</u>

Editer le fichier /etc/iet/ietd.conf et ajouter à la fin de ce dernier les lignes suivantes

Target iqn.2015-01.com.nomduserveur:targetid

Lun 0 Path=/dev/md0

Redémarrer le service ISCSI avec la commande /etc/init.d/iscsitarget restart

### Phase 4 : Utilisation du Lun iSCSI depuis un client

#### Avec VMWARE ESXi

Depuis Vsphere, onglet Configuration, Adaptateur de stockage, Ajouter, Ajouter l'adaptateur iSCSI du logiciel.

Dans iSCSI software Adapter, faire un clic droit sur la ligne ajoutée puis "propriétés"

Cliquer sur bouton configurer, puis s'assurer que l'iqn correspond bien à celui configuré sur le linux.

Onglet "Découverte dynamique", Ajouter, saisir l'ip du serveur iSCSI.

Rebalayer, une ligne doit apparaitre dans la partie basse de la fenêtre.

Cliquer alors dans Stockage puis ajouter un Lun et suivre les instructions.